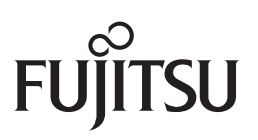

## fi-6670(A)/fi-6770(A)/fi-6750S

# 影像掃描器

## 入門指南

感謝您購買 fi-6670(A) / fi-6770(A) / fi-6750S 系列彩色掃描器。本手冊概述了使用 掃描器之前的必要準備工作。在開始使用本掃描器之前,請務必詳閱本手冊。

### 目錄

| 引言           |   |
|--------------|---|
| 法規資訊         |   |
| 慣例           |   |
| 使用時的注意事項     |   |
| 安全注意事項       |   |
| 1準備工作        | 7 |
| 2 安裝掃描器      |   |
| 3 連接纜線       |   |
| 4安裝掃描器的隨附軟體. |   |
| 5 掃描測試       |   |
|              |   |

關於掃描器的操作程序、日常維護、耗材更換與疑難排解等資訊,請參閱 SETUP DVD-ROM 中所收錄的操作指南 (PDF 版)。

### **Getting Started**

Instructions préliminaires

Los Geht's

Avvio Rapido

Comenzando

Начало работы

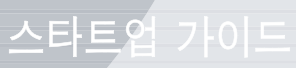

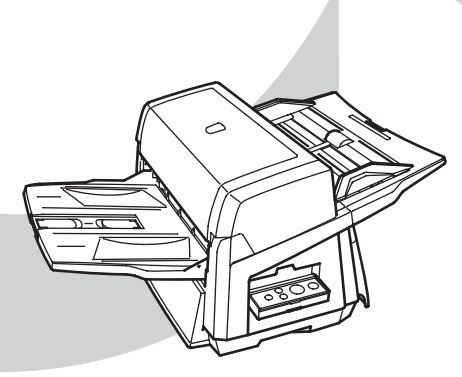

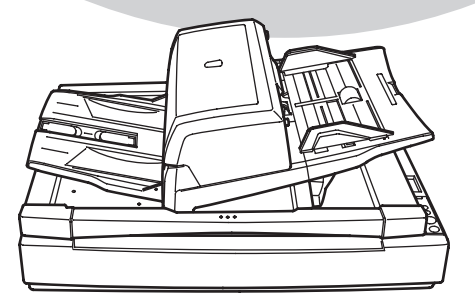

入門指南

nstruções básicas

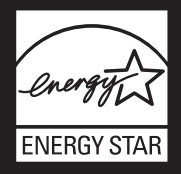

# 引言

感謝您購買 fi-6670(A)/fi-6770(A)/fi-6750S 系列彩色影像掃描器。

### 掃描器機型

本手冊的內容涵蓋了下列五種掃描器機型,各機型的功能如下:

| 機型                  | 說明                                                                                                    |
|---------------------|----------------------------------------------------------------------------------------------------|
| fi-6670<br>fi-6670A | 搭載有 ADF (自動送紙器),可用於執行<br>自動送紙與雙面掃描。<br>fi-6670A 機型配有彩色圖形顯示 (CGA)<br>卡 (標準配件),只要搭配 Kofax VRS 使<br>用,即能以高速進行進階影像處理。                         |
| fi-6770<br>fi-6770A | 搭載有 ADF(自動送紙器)與文件平台。<br>ADF可用於執行自動送紙與雙面掃描,<br>文件平台則適用於掃描薄紙或厚書。<br>fi-6770A 機型配有彩色圖形顯示(CGA)<br>卡(標準配件),只要搭配 Kofax VRS使<br>用,即能以高速進行進階影像處理。 |
| fi-6750S            | 搭載有 ADF (自動送紙器)與文件平台。<br>ADF 可用於執行自動送紙與單面掃描,<br>文件平台則適用於掃描薄紙或厚書。<br>本機型搭載的 ADF 僅具備單面掃描功<br>能。                                             |

### 使用手冊/說明書

本掃描器附有下列使用手冊/說明書,供您在使用時作爲參考。

| 使用手冊/說明書                                                        | 說明                                                                            |
|-----------------------------------------------------------------|-------------------------------------------------------------------------------|
| 包裝內容清單<br>(印刷版)                                                 | 列出掃描器的包裝內容物,請確認所有物<br>件是否齊全。                                                  |
| 入門指南<br>(本手冊)<br>(印刷版、PDF版)                                     | 概要說明從安裝掃描器到開始操作的步驟。請先閱讀此手冊。<br>此手冊的 PDF 版收錄於 SETUP DVD-ROM 中。                 |
| 操作指南 (PDF 版 )                                                   | 提供更為詳盡的說明,包括操作方法、日常維護、耗材的更換方法、疑難排解等資訊。<br>此手冊收錄於 SETUP DVD-ROM 中。             |
| FUJITSU TWAIN<br>32 User's Guide<br>(PDF 版 )                    | 記載著 FUJITSU TWAIN32 掃描器驅動程<br>式的安裝與操作方法。<br>此手冊收錄於 SETUP DVD-ROM 中。           |
| Image Processing<br>Software Option<br>User's Guide<br>(PDF 版 ) | 記載著 Image Processing Software Option 的<br>安裝與操作方法。<br>此手冊收錄於 SETUP DVD-ROM 中。 |
| VRS Note<br>(PDF 版 )                                            | 記載著 Kofax VRS 的連接與安裝方法。<br>此手冊收錄於 SETUP DVD-ROM 中。                            |
| Error Recovery<br>Guide (HTML 形式<br>的說明)                        | 記載著掃描器的狀態以及發生問題時的解決方法,其中含有示範如何更換耗材的影片。<br>此手冊收錄於 SETUP DVD-ROM 中。             |
| 說明 (Help) - 涵蓋<br>於掃描器驅動程式<br>中                                 | 說明掃描器驅動程式的使用與設定方法。                                                            |
| 說明 (Help) - 涵蓋<br>於相關應用程式中                                      | 說明相關應用程式的使用與設定方法,可<br>供需要時作爲參考。                                               |

### 商標

Microsoft 和 Windows 是 Microsoft Corporation 在美國或 / 與其他國家之註冊商標。

ISIS 和 QuickScan 是 EMC Corporation 在美國之商標或註冊商標。 Adobe、Adobe logo 和 Acrobat 是 Adobe Systems Incorporated 在美國 或/與其他國家之註冊商標。

Kofax 和 VRS 是 Kofax Image Products, Inc. 之商標或註冊商標。 其他商品名皆為各相關公司之商標或註冊商標。

### 製造商

PFU LIMITED International Sales Dept., Imaging Business Division, Products Group Solid Square East Tower, 580 Horikawa-cho, Saiwai-ku, Kawasaki-shi Kanagawa 212-8563, Japan Phone : (81-44) 540-4538

All Rights Reserved, Copyright © PFU LIMITED 2008

# 法規資訊

# 美國聯邦通訊委員會規定 (FCC Declaration)

本裝置經測試證實符合 FCC 第 15 章 B 級數位裝置的規定,該項規 定對於在住宅區安裝設備時可能造成之有害干擾提供合理的防範。 本裝置會產生、使用、並可能放射無線電射頻能量,若未依照指示 安裝與使用,有可能對無線電通訊造成干擾。

然而我們亦無法保證在某些特定的安裝過程中不會產生任何干擾, 您可以藉由開、關本設備來確認,若其確實對無線電或電視收訊造 成有害干擾,請依照下列方式加以修正:

- 調整收訊天線的方向或位置。
- 加寬本裝置與接收器之間的距離。
- 連接本裝置到不同於接收器所在的電路上。
- 洽詢經銷商或者有經驗的無線電 / 電視技師。

FCC 警告:未經相關單位許可而擅自更動或修改裝置的行為視同於 使用權限自動喪失。

為符合 FCC 第 15 章有關 B 級數位裝置之規定,必需 使用遮蔽式介面纜線。 電源線的長度不應超過 3 公尺。

# 加拿大通訊局規定 (Canadian DOC Regulations)

本數位裝置符合加拿大通訊局制訂的無線電干擾規定中有關 B 級數 位裝置發射無線電噪音之規定。

本 B 級數位裝置符合加拿大 ICES-003 標準。

Le présent appareil numérique n'émet pas de parasites radioélectriques dépassant les limites applicables aux appareils numériques de la classe B et prescrites dans le Règlement sur le brouillage radioélectrique dictées par le Ministère des Communications du Canada.

Cet appareil numérique de la classe B est conforme à la norme NMB-003 du Canada.

### Bescheimigung des Herstellers/ Importeurs

Für den fi-6670(A)/fi-6770(A)/fi-6750S wird folgendes bescheinigt:

- In Übereinsstimmung mit den Bestimmungen der EN45014(CE) funkentstört
- Maschinenlärminformationsverordnung 3. GPSGV: Der höchste Schalldruckpegel beträgt 70 dB (A) oder weniger, gemäß EN ISO 7779.

Dieses Gerät wurde nicht für die Benutzung in unmittelbarer Umgebung starker Lichtquellen (z. B. Projektoren) konzipiert.

### 國際能源之星<sup>®</sup>計畫

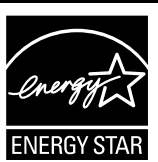

身爲能源之星<sup>®</sup>計畫的參與者之一,PFU LIMITED 致力使本產品符合該計畫之準則。

國際能源之星<sup>®</sup>計畫為一國際性計畫,旨在宣導 使用能源效益辦公設備,並支持低耗能產品之開

發與推廣,以期達到節約能源之目的。其推廣重點在於辦公設備, 亦即電腦、監視器、印表機、傳真機、影印機、掃描器及多功能裝 置等產品。此計畫為自願性參與之計畫,所有參與國皆採用統一的 準則與標章。

### 使用於高安全性要求之用途

本產品是專為辦公室、個人、家庭、一般製造業之使用以及其他一 般用途而設計製造,而非為用於直接涉及健康及生命安危,亦即安 全措施要求極高之用途(以下皆稱"高安全性要求之用途"),例如 核能設備之核反應控制、醫療維生系統、武器發射系統以及其他無 法確保安全之狀況。若要使用於高安全性要求之用途,應採取充分 措施以確保安全,PFU LIMITED 對於客戶及相關第三者在高安全性 要求之用途下使用本產品所造成之損害一概不負責任,亦不接受任 何求償。

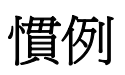

### 本手冊中所標示的標誌

本手冊使用下列標誌作為記載慣例。

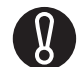

此標誌用以提醒操作者特別重要的資訊。請務必閱讀 此資訊。

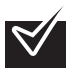

此標誌用以提醒操作者關於操作上的建議。

### 本手冊中所使用的名稱標示慣例

#### ■ 掃描器

掃描器標示如下:

| 機型                        | 標示爲   |     |
|---------------------------|-------|-----|
| fi-6670/fi-6670A          | ADF 式 | 掃描器 |
| fi-6770/fi-6770A/fi-6750S | 平台式   |     |

本手冊中所記載的操作方法是以下列機型爲例說明:

- ADF 式:fi-6670
- 平台式:fi-6770

### ■ 作業系統與軟體

作業系統與軟體標示如下:

| 商品                                                                                                    | 標示為                       |               |
|----------------------------------------------------------------------------------------------------|---------------------------|---------------|
| Microsoft <sup>®</sup> Windows <sup>®</sup> 2000<br>Professional operating system                                                                                                    | Windows 2000              | Windows<br>*1 |
| Microsoft <sup>®</sup> Windows <sup>®</sup> XP Professional<br>operating system (32/64-bit)<br>Microsoft <sup>®</sup> Windows <sup>®</sup> XP Home<br>Edition operating system                                                                                                    | Windows XP                |               |
| Microsoft <sup>®</sup> Windows Server <sup>™</sup> 2003<br>Standard Edition operating system (32/<br>64-bit)                                                                                                    | Windows<br>Server 2003    |               |
| Microsoft <sup>®</sup> Windows Vista <sup>®</sup> Home<br>Basic operating system (32/64-bit)<br>Microsoft <sup>®</sup> Windows Vista <sup>®</sup> Home<br>Premium operating system (32/64-bit)<br>Microsoft <sup>®</sup> Windows Vista <sup>®</sup> Business<br>operating system (32/64-bit)<br>Microsoft <sup>®</sup> Windows Vista <sup>®</sup> Enterprise<br>operating system (32/64-bit)<br>Microsoft <sup>®</sup> Windows Vista <sup>®</sup> Ultimate<br>operating system (32/64-bit) | Windows Vista             |               |
| Microsoft <sup>®</sup> Office SharePoint <sup>TM</sup> Portal<br>Server 2003<br>Microsoft <sup>®</sup> Office SharePoint <sup>TM</sup> Server<br>2007                                                                                                    | Microsoft Share<br>Server | Point         |
| Adobe <sup>®</sup> Acrobat <sup>®</sup>                                                                                                    | Adobe Acrobat*            | 2             |

\*1) 當上述作業系統版本之間並無差異時,一概通稱為 "Windows"。

\*2) 本手冊是以使用隨機所附的 Adobe Acrobat 軟体為例說明。若因 Adobe Acrobat 軟体升級,造成實際的顯示畫面與本手冊所提供的螢幕快照不一致的情況,請參閱 Adobe Acrobat Help。

### 本手冊中所標示的箭號

本手冊使用右箭號來分隔圖示或應連續選擇的功能表選項。 例如:選擇[工具]=>[掃描之設定]。

### 本手冊中的螢幕快照

本手冊中的螢幕快照若有變更,恕不另行通知。 如果您發現實際的螢幕顯示與本手冊所提供的螢幕快照不一致,請 依照實際的畫面操作,同時參照相關掃描器應用程式的使用手冊。 本手冊中的螢幕快照是擷取自 FUJITSU TWAIN 32 scanner driver、 FUJITSU ISIS scanner driver、ScandAll PRO、QuickScan Pro<sup>TM</sup>(以上 為影像擷取軟體)以及 Adobe Acrobat。

# 使用時的注意事項

### 責任限制

在開始使用本產品之前,請仔細閱讀本手冊的完整內容。若未以正確的方式使用本產品,有可能對使用者或旁觀者造成傷害。此外,請妥善保管本手冊,以便在使用本產品時作爲參考。 PFU LIMITED 已盡力確保本手冊內容之正確性,對於任何因本手冊 及其更新版或增訂版中的錯誤或遺漏所造成之損害一概不負責任, 亦排除任何因使用本手冊及其所載應用程式、商品或系統所造成之 直接或衍生性損害等相關責任。對於本手冊所記載之內容,無論是 明示、暗示或法定資訊,PFU LIMITED 不負任何保證責任。

### 關於水銀

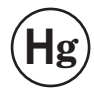

本產品內部的燈管含有水銀,應依照當地(國)法令 予以回收或廢棄。

爲避免造成意外傷害:

- 請勿將燈管內所含的物質(含有水銀)放入口中。
- 請勿嗅聞燈管內所含的液體。
- 請勿焚燬、壓碎或切割燈管或其他部件。

### 關於維修

使用者請勿自行維修本掃描器。

如需維修服務,請洽詢原購買經銷商或富士通影像掃描器的特約服 務中心。

警告標籤

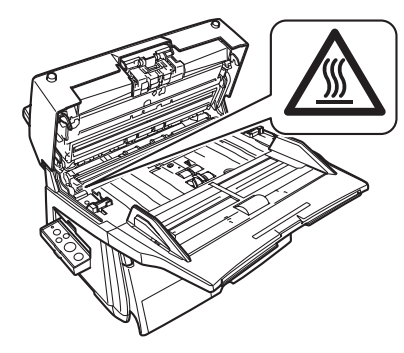

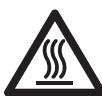

高熱警告標籤:

ADF 內的玻璃在操作過程中會變燙,請小心不要碰觸 其表面。

請勿碰觸貼有警告標籤的位置及其周圍,以発遭到燙 傷。

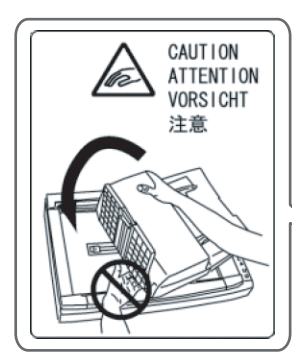

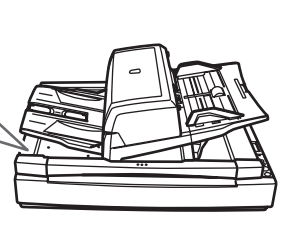

打開 ADF 時,請小心不要夾傷手指。

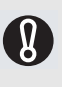

請勿撕除掃描器上的警告標籤。如果警告標籤已破舊, 或者因變髒或刮損而導致無法讀取,請洽詢原購買經銷 商或富士通掃描器的特約服務中心。

# 安全注意事項

### 本手冊中所標示的警告標誌

為避免因操作不當而發生意外或損傷,本手冊中加註了以下警告標 誌作為提醒。

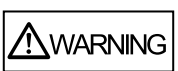

此標誌用以提醒操作者,若未確實依照該指 示操作,有可能導致重大傷亡。

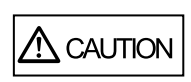

此標誌用以提醒操作者,若未確實依照該指 示操作,有可能危及操作者或造成裝置故障。

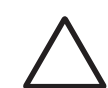

此三角標誌表示應特別留意之事項。 此標誌內的圖示則表示特定的注意事項。

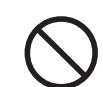

此圓圈加斜線的標誌表示禁止行為。 圓圈內 / 下的圖示則表示特定的禁止行為。

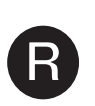

此反白的文字標誌表示使用者應遵照的指

. 此標誌內若有圖示,則表示其爲特定的指 示。

### 

以下說明重要的警告事項。

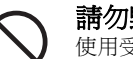

### 請勿毀損電源線。

示。

使用受損的電源線有可能引發火災或觸電。請勿拉 扯、折彎、扭曲、加熱、毀損或修改電源線,或是 在其上置放重物。 此外,請勿在鬆脫的插座上使用受損的電源線或插

此外,請勿在鬆脫的插座上使用受損的電源線或插 頭。

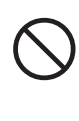

**請務必使用指定的電源線和介面纜線。** 請務必使用指定的電源線和介面纜線。使用非指定 的纜線有可能引發觸電或造成裝置故障。 此外,請勿將本掃描器所配備的電源線用於其他裝 置上,以発引發觸電或造成裝置故障。

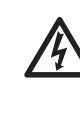

#### **請務必為掃描器接上接地線。** 請務必為掃描器接上接地線,以免引發觸電。將插 頭插入電源插座之前,請務必先接上接地線。

相反地,在拆除接地線之前,請先拔下插頭。

請勿長時間碰觸掃描器上的發熱部位。

請勿長時間碰觸掃描器上的發熱部位(例如底部),

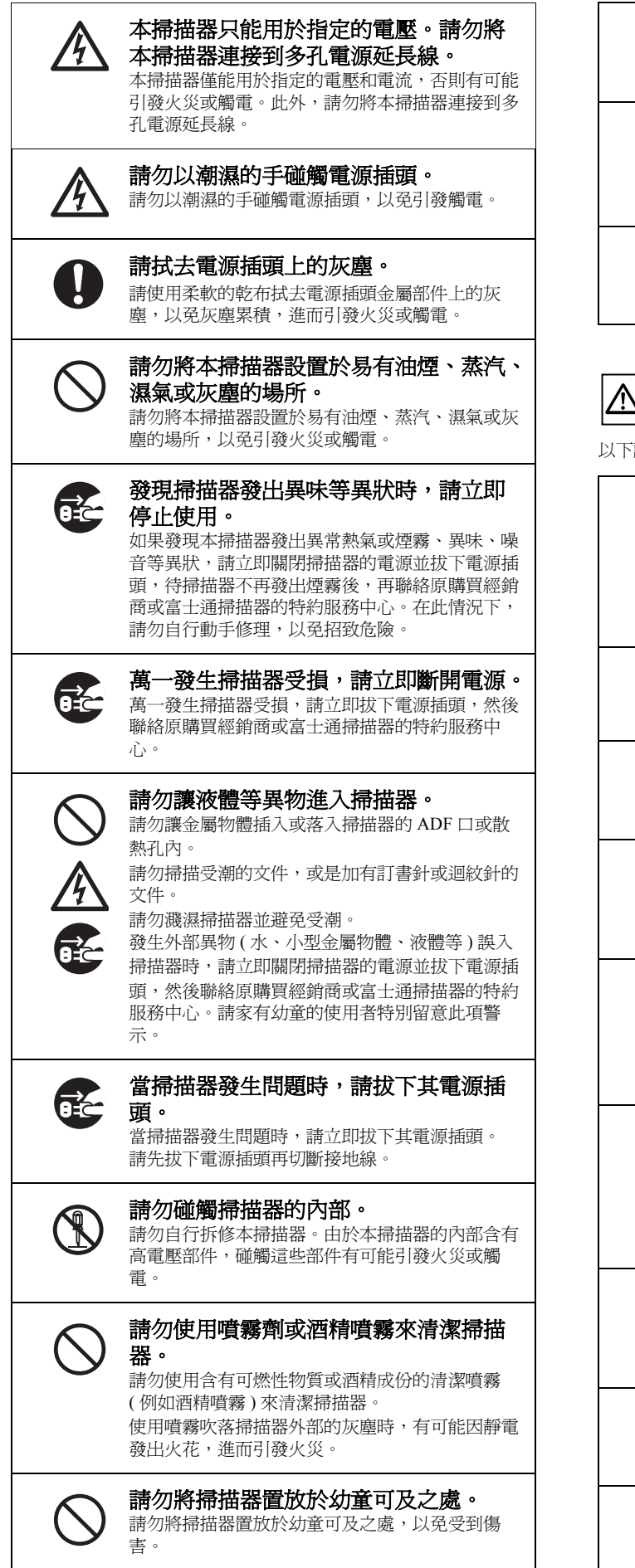

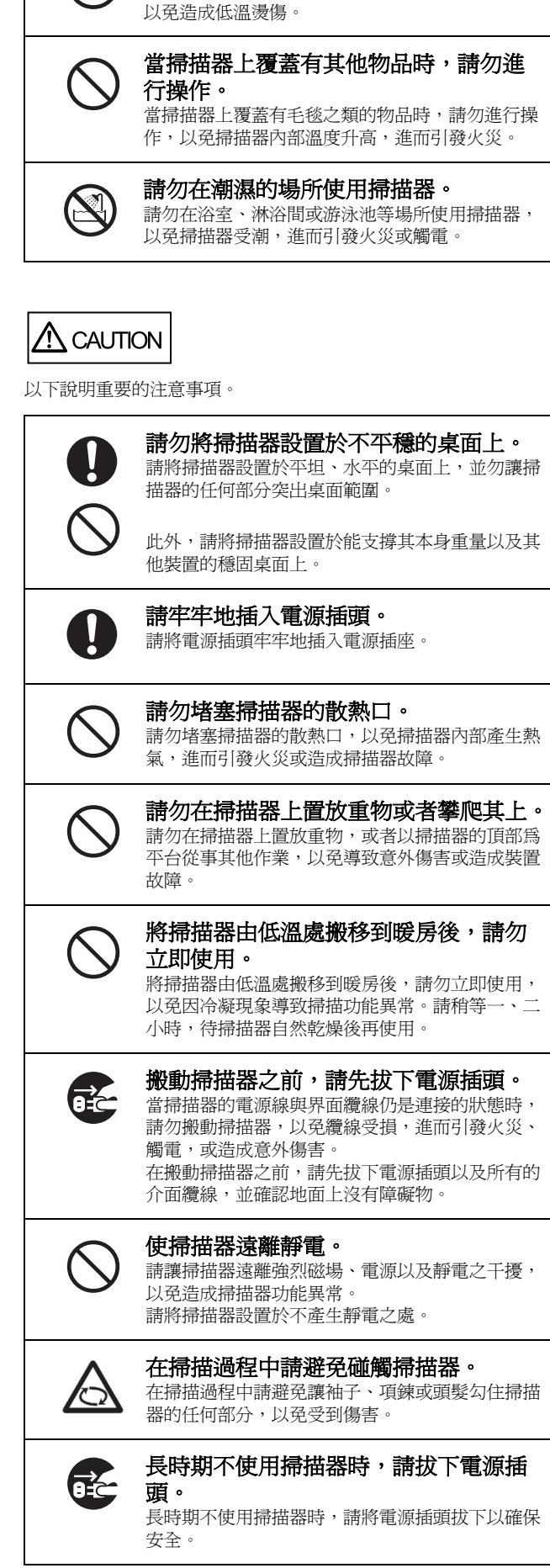

| $\bigcirc$ | <b>請勿將掃描器設置於陽光直射處。</b><br>請勿將掃描器設置於陽光直射處或加熱設備附近,<br>以冤掃描器的內部產生異常熱氣,進而引發火災或<br>造成掃描器故障。請將本掃描器設置於通風良好之<br>處。 |
|------------|----------------------------------------------------------------------------------------------------|
|            | <b>請勿獨自搬動或抬起掃描器。</b><br>由於掃描器頗重,請勿獨自一個人搬動。                                                                 |
| 0          | 在搬動掃描器之前,請確認搬運鎖已解<br>開(平台式掃描器)。<br>在搬動掃描器之前,請先確認搬運鎖已解開,以発<br>掃描器受損。                                        |
| $\bigcirc$ | <b>拿放文件時請小心。</b><br>拿放文件時請小心,以発割傷手指。                                                                       |
| $\bigcirc$ | <b>攜帶掃描器外出時,請避兗淋濕。</b><br>在雨天或下雪天攜帶掃描器外出時,請特別注意不<br>要讓掃描器淋濕。                                               |

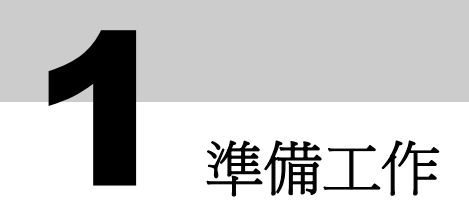

### 掃描器的包裝內容

打開包裝時,請小心拿放掃描器的主體與配件。 請對照箱內所附的包裝內容清單,確認所有部件是否齊全。 若有任何缺損,請洽詢富士通掃描器的經銷商或特約服務中心。

### 部件名稱與功能

以下介紹掃描器的部件名稱。 關於各部件的功能,請參閱操作指南的"1.2部件名稱與功能"一節。

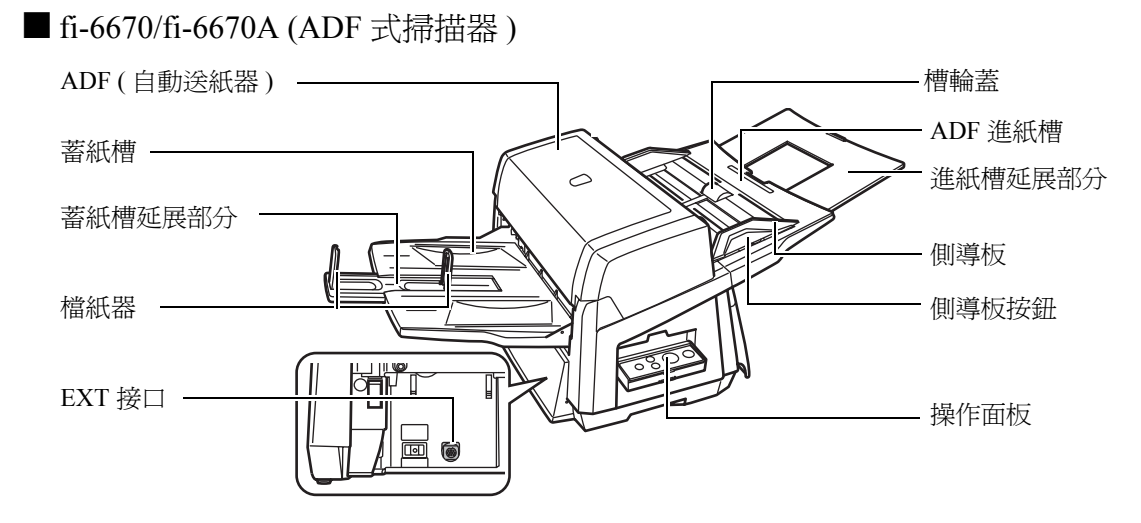

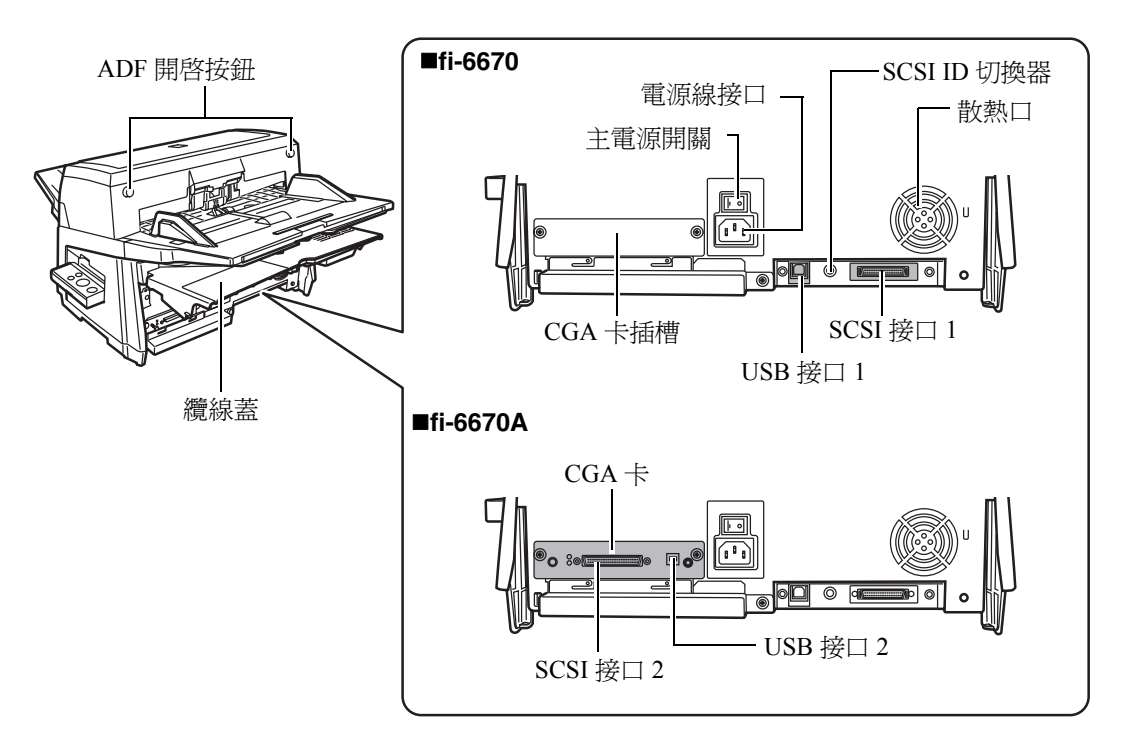

### ■ fi-6770/fi-6770A/fi-6750S(平台式掃描器)

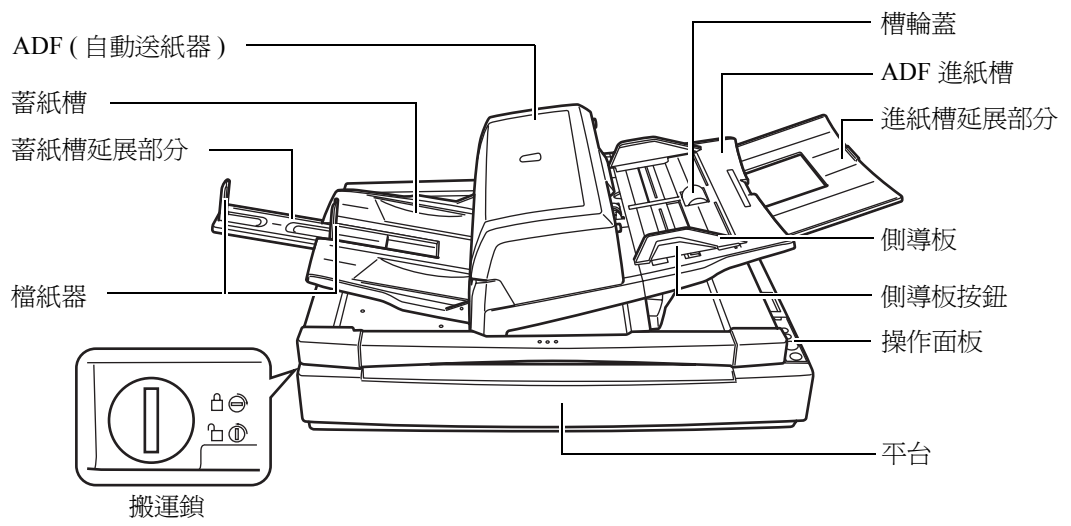

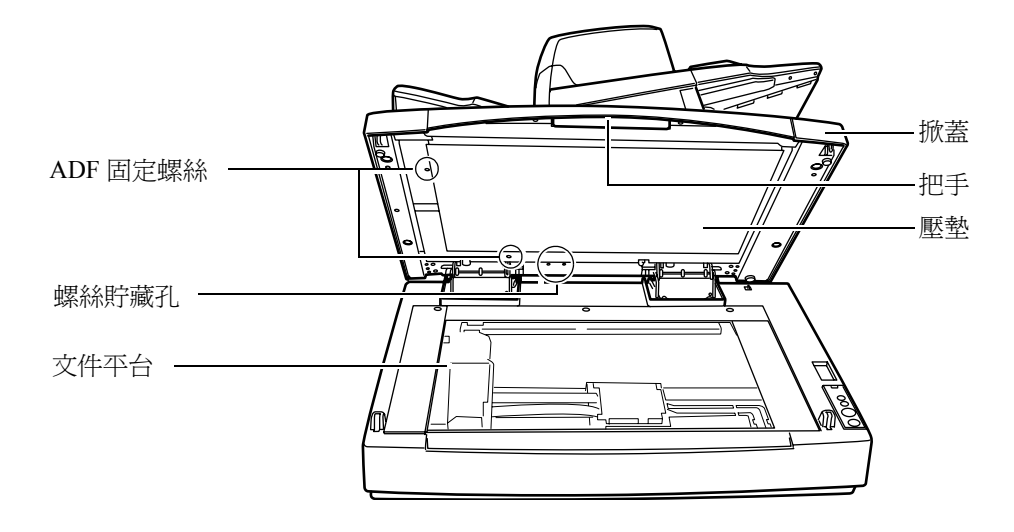

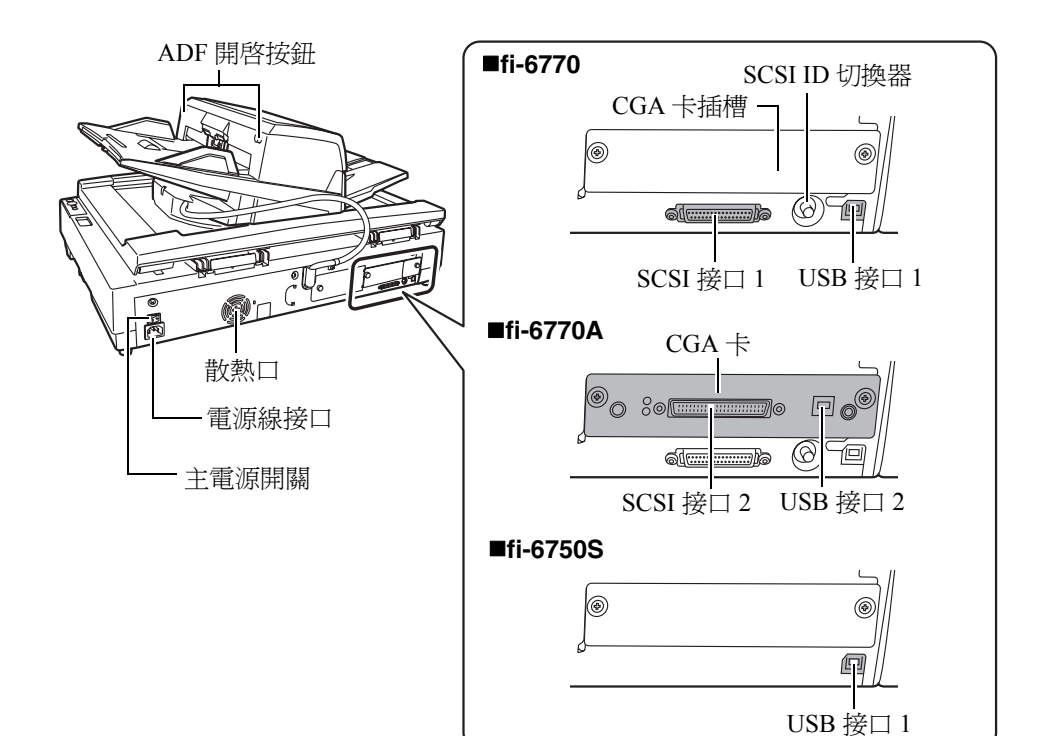

### ■ 共通部件 制動輪 (x1) ( 耗材 ) 進紙壓桿 (x1) 制動輪架(x1) 超音波感應器(x2) 送紙輪 (x4) (多頁進紙檢測用) 52 0 -塑膠輪 (x4) 槽輪(x1) (通常加有輪蓋) 玻璃(x2) 進紙輪蓋(x1) 導紙板 (x2) 進紙輪(1x2類型)(耗材)

### 操作面板之功能

操作面板是由功能號碼顯示螢幕、按鈕以及 LED 指示燈組合而成,其作用在於操作掃描器以及顯示掃描器的狀態。

欲知如何使用 [Scan/Stop] 或 [Send to] 按鈕來指定掃描的相關設定,請參閱 SETUP DVD-ROM 中收錄的 FUJITSU TWAIN 32 scanner driver 的說明 (Help) 主題,或者參考操作指南的 "使用掃描器的按鈕快速啓動 掃描 "一節。

### ■ADF 式掃描器

掃描器的二側分別搭載一個操作面板,您可以任選一個使用,不用時則將其折疊收起。即便操作 面板是折疊收起的狀態,您亦可藉由指示燈來確認掃描器的狀態。

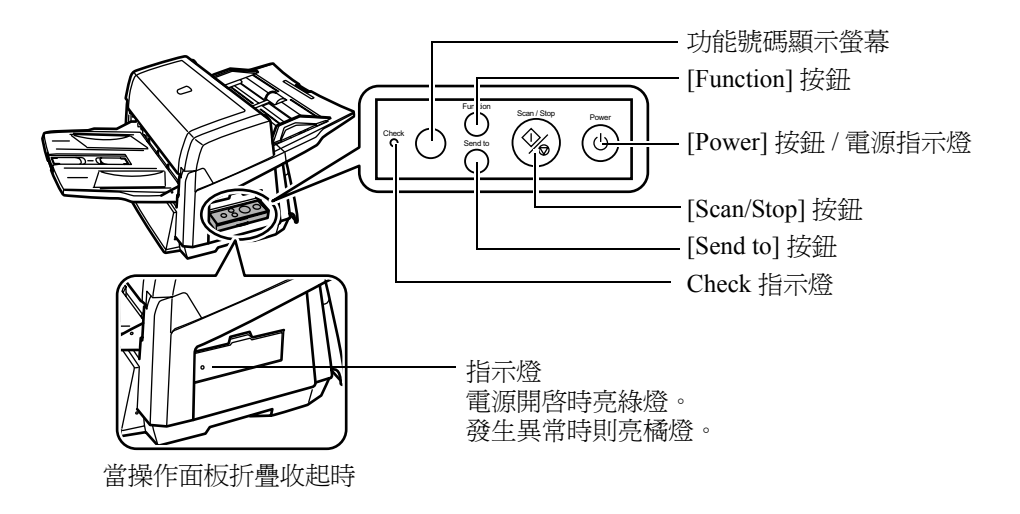

### ■平台式掃描器

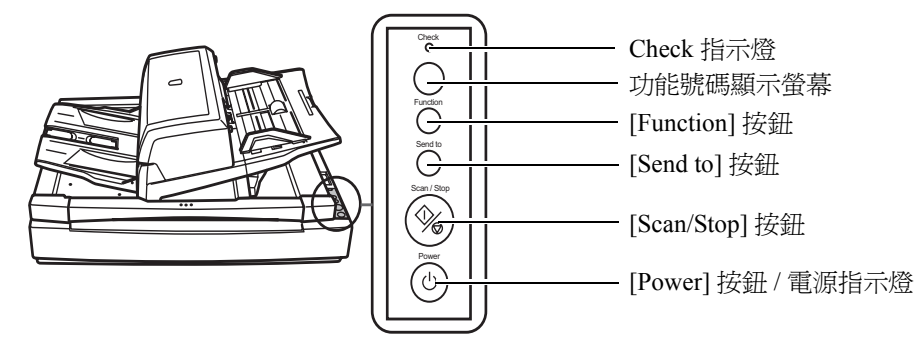

| 名稱                 | 說明                                        |
|--------------------|-------------------------------------------|
| Check 指示燈          | 發生異常時亮橘燈。                                 |
| 功能號碼顯示螢幕           | 顯示掃描器的狀態。                                 |
| [Function] 按鈕      | 切換 [Send to] 按鈕所啓動的功能。                    |
| [Send to] 按鈕       | 啓動關聯的應用程式來進行掃描。<br>解除異常顯示。                |
| [Scan/Stop] 按鈕     | 啓動關聯的應用程式來進行掃描。<br>解除異常顯示。<br>取消進行中的掃描動作。 |
| [Power] 按鈕 / 電源指示燈 | 開、關掃描器的電源。<br>當電源開啓時亮綠燈。                  |

### ■功能號碼顯示螢幕的顯示內容

| 顯示內容                       | 說明                                                                                                    |
|----------------------------|----------------------------------------------------------------------------------------------------|
| 8                          | 顯示於掃描器電源開啓的瞬間。                                                                                                    |
| Р                          | 表示掃描器的電源已開啓,掃描器正在啓動。                                                                                                    |
| 1                          | 表示掃描器可以開始進行掃描,此狀態稱為"就緒狀態"。                                                                                                    |
| J<br>U                     | 表示掃描器在掃描過程中發生了可排解的錯誤。<br>在此狀態下會交替顯示 "J" 或 "U" 以及一個 " 錯誤代號 "。<br>關於錯誤(異常)細節,請參閱操作指南的 " 暫時性異常 " 單元。<br>一旦將錯誤排解,再按下 [Scan/Stop] 或 [Send to] 按鈕即可回到就緒狀態(請參照上述 "1")。 |
| E<br>F<br>C<br>H<br>A<br>L | 表示掃描器在啓動或掃描過程中發生異常(裝置異常)。<br>在此狀態下會交替顯示 "E"、"F"、"C"、"H"、"A" 或 "L" 以及一個 " 錯誤代號 "。請在顯示為<br>錯誤代號時關閉主電源開闢,然後再重新打開。之後問題如果仍然存在,請洽詢原購買經銷商<br>或富士通掃描器的特約服務中心。           |

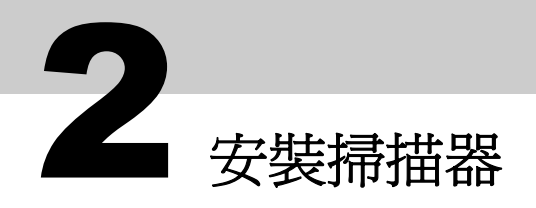

以下說明掃描器的安裝方法。

### 1 將掃描器放置於安裝位置。

掃描器的體積以及安裝時所需的空間如下圖所示:

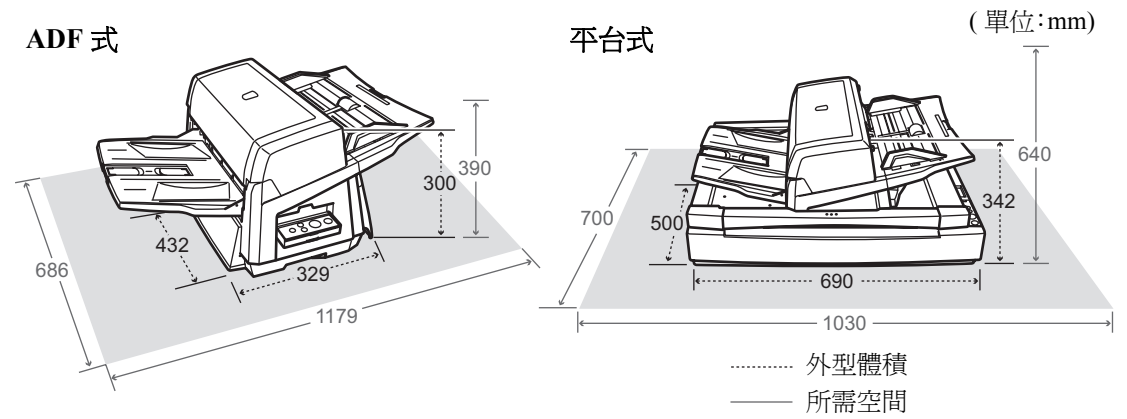

### 2 解開搬運鎖(僅限於平台式掃描器)。

使用硬幣之類的物品,順著逆時針90度的方向旋轉搬運鎖。

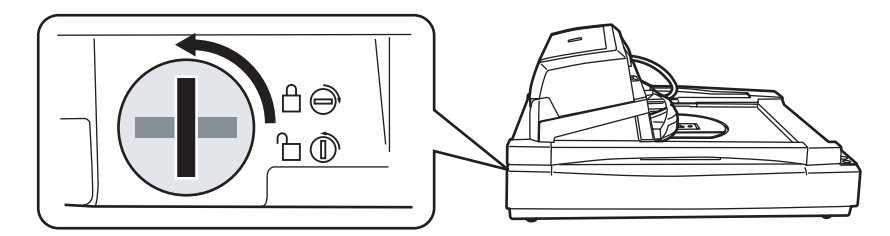

- 3 調整 ADF 的位置 (僅限於平台式掃描器)。
  - 1) 握住把手部分,向上打開掀蓋。

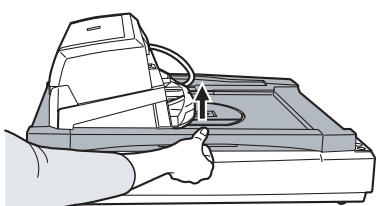

2) 拆下 ADF 固定螺絲,然後將其放入螺絲貯藏孔。

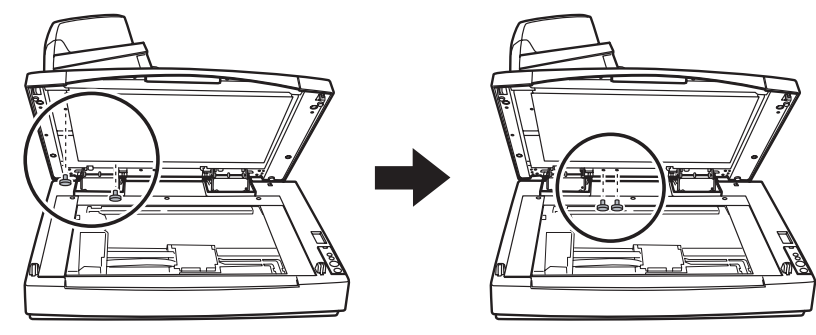

- 3) 輕輕地關上掀蓋。
- 4)移動 ADF。

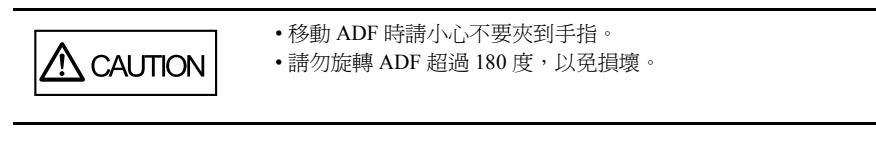

可以將 ADF 設定於下列三個位置。 移動後請務必確認 ADF 牢牢地固定在新位置上。

■ 標準(較為節省空間,適合慣用右手的操作者)

■ 預設(出廠時的預設位置)

朝掃描器的中央滑動 ADF。

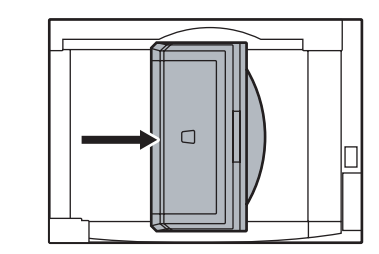

■ 反轉(較為節省空間,適合慣用左手的操作者) 朝掃描器的中央滑動 ADF,然後順著逆時針 180 的方向反轉 ADF。

注意:以下記載的操作方法是根據此標準形式加以說明。

### 4 將蓄紙槽和 ADF 進紙槽裝到掃描器上。

- 1) 將 ADF 進紙槽的掛勾插入掃描器上相對應的插孔。
- 2) 將蓄紙槽的凸出部分插入掃描器上相對應的插槽。

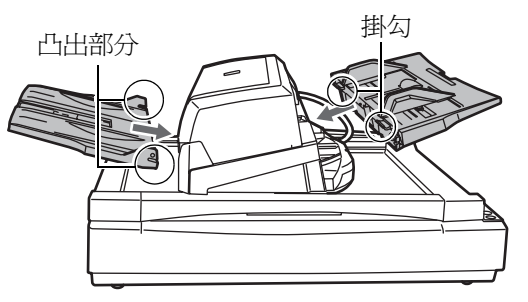

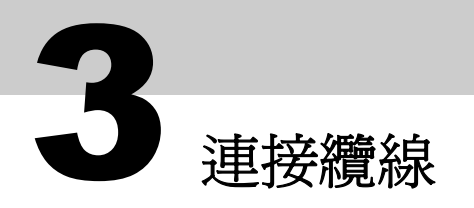

以下說明如何使用纜線連接掃描器與電腦。

8

根據掃描器的機型而異,使用的纜線類型 (USB 或 SCSI) 也有所不同。請先確認您所使用的掃描器機型,然後以正確的纜線來作連接。

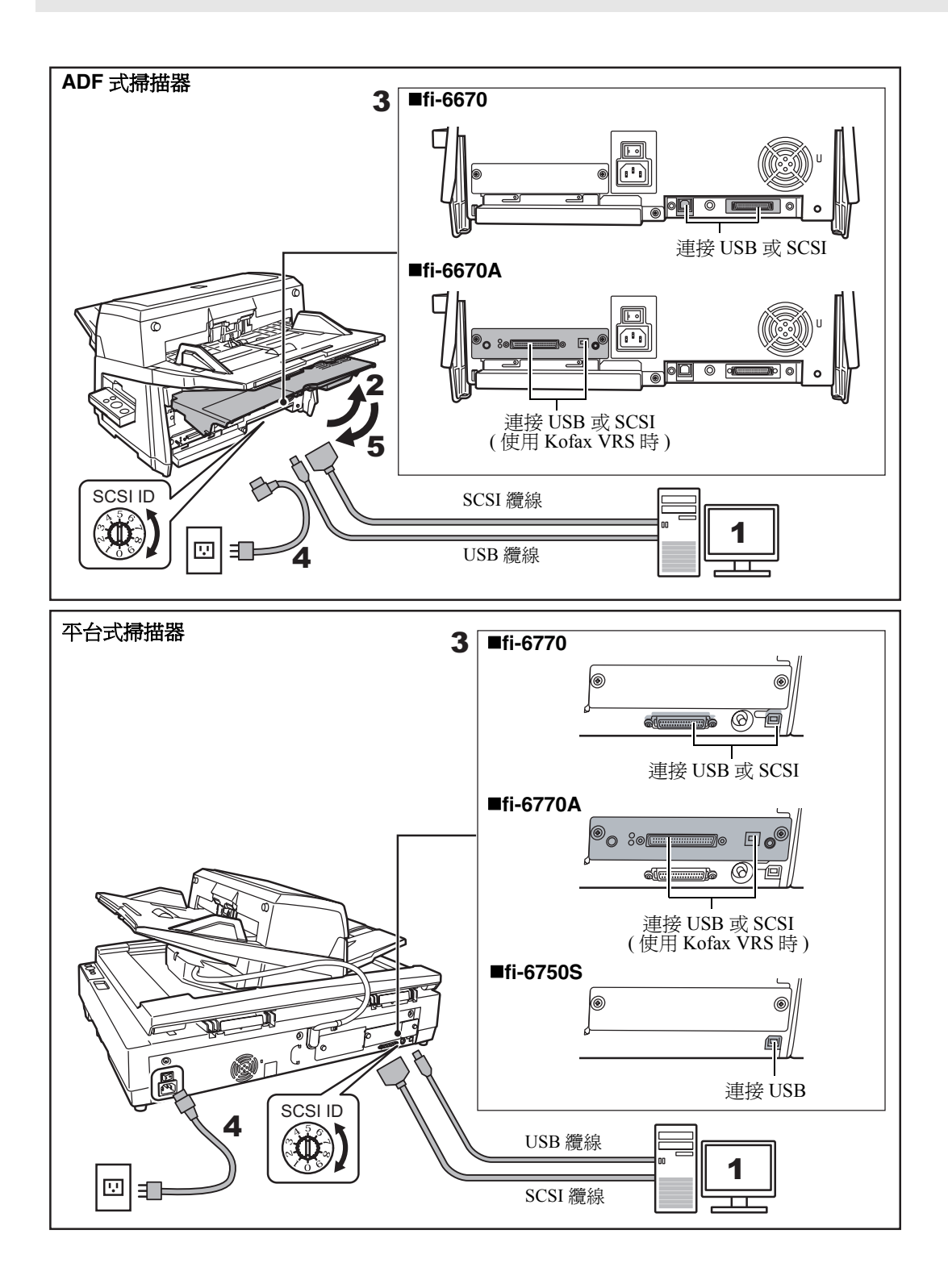

1 確認電腦已關機。

2 打開纜線蓋(僅限於 ADF 式掃描器)。

- 3 使用 USB 或 SCSI 連接掃描器與電腦。
  - 無法同時使用 USB 和 SCSI 纜線來作連接。
     無法在一台掃描器上同時連接多台電腦。

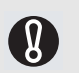

- •若未使用 Kofax VRS (僅限於 fi-6670A 或 fi-6770A 機型),則請將纜線接到掃描器上的 USB 接口 1 或 SCSI 接口 1。
- •切換介面纜線時,請先關閉掃描器和電腦的電源。

以下說明不同纜線的連接方法。

■ USB 纜線

- 請務必使用本掃描器所配備的 USB。
- 連接到 USB 集線器時,請使用距離電腦最近的 USB 集線器(第一階段),否則掃描器可能無法發揮正常作用。
- 使用 USB 2.0 連接掃描器時, USB 連接埠與集線器二者皆須與 USB 2.0 相容。使用 USB 1.1 則會使掃描速度下降。

■ SCSI 纜線

4

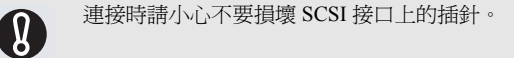

• 若要以 SCSI 介面使用掃描器,必須購買下列類型的 SCSI 纜線和 SCSI 介面卡。

```
SCSI 纜線:
電腦端請使用與 SCSI 介面卡相容的 SCSI 纜線。
掃描器端請根據接口 (1 或 2) 來選擇下列一種 SCSI 纜線使用:
SCSI 接口 1:50 針高密度類型
SCSI 接口 2:68 針高密度類型
SCSI 介面卡:
關於建議使用的 SCSI 介面卡等資訊,請參照富士通網站的常見問題 (FAQ) 單元:
http://www.fujitsu.com/global/support/computing/peripheral/scanners/scsi/
```

- 使用 SCSI 菊鏈方式連接時,請讓掃描器成為末端裝置。
- SCSI ID 的預設值為 [5]。若有其他的 SCSI 裝置其 ID 亦為 [5],請將本掃描器的 SCSI ID 變更為 [0] 到 [7] 之間的 其他數字。
- 將電源線的一端接到掃描器上的電源線接口,另一端插入電源插座。

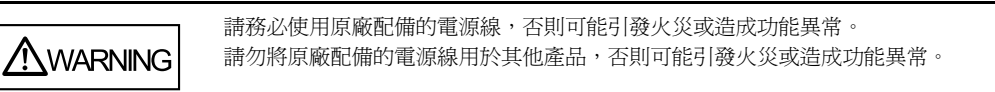

### 5 關上纜線蓋(僅限於 ADF 式掃描器)。

請將纜線由掃描器側面的凹孔繞出。

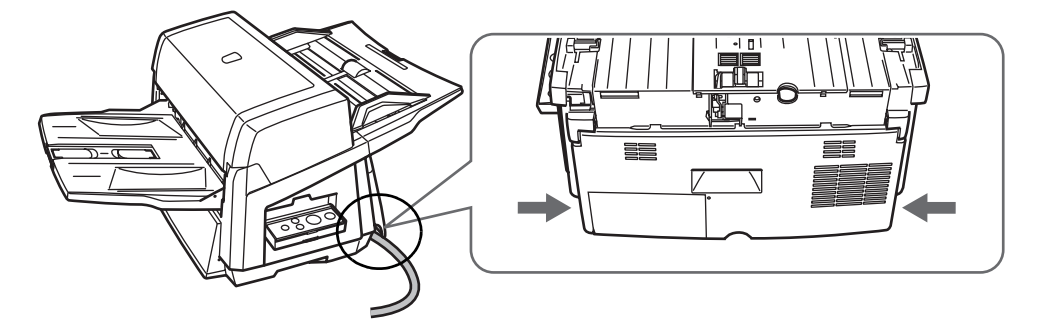

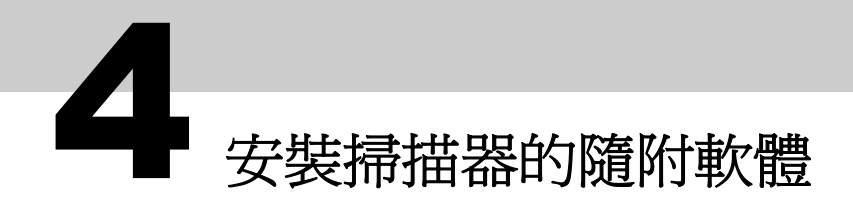

### 關於隨附軟體

要使用本掃描器來掃描文件,必須安裝掃描器驅動程式與掃描軟體。 本掃描器的附隨軟體如下:

#### ■FUJITSU TWAIN 32 [TWAIN 驅動程式](\*1)

符合 TWAIN 標準的掃描器驅動程式,適合搭配符合 TWAIN 標準的應用程式來使用。

### ■FUJITSU ISIS [ISIS 驅動程式 ](\*1)

符合 ISIS 標準的掃描器驅動程式。適合搭配符合 ISIS 標準的應用程式來使用。

#### Software Operation Panel

用於指定掃描動作與耗材管理之類的設定。此軟體可隨同掃描器驅動程式 (FUJITSU TWAIN 32/ FUJITSU ISIS) 一併安裝。

### Error Recovery Guide

在發生錯誤時顯示掃描器的狀態以及解決方法。此軟體可隨同掃描器驅動程式 (FUJITSU TWAIN 32/FUJITSU ISIS) 一併安裝。請注意:若是使用 fi-6670A 或 fi-6770A 上的 Kofax VRS,此軟體(指南)將無法作用。

#### ■Image Processing Software Option

用於對掃描出來的影像進行二值化處理。此軟體可隨同掃描器驅動程式 (FUJITSU TWAIN 32/FUJITSU ISIS) 一併安裝。

#### ■Kofax VRS [VRS ( 掃描器機型名稱 )](\*1)

使用此軟體,無須經由複雜的操作即可作成高畫質的影像。此軟體具有檢測與校正功能,例如掃描時文件歪斜,以及上色或加網底時所造成的文字模糊等問題,都可藉由此軟體加以修正。此軟體無法搭配 fi-6750S 機型使用。

#### ScandAll PRO

符合 TWAIN/ISIS 標準的影像掃描軟體 (建議使用)。搭配 FUJITSU TWAIN 32/FUJITSU ISIS 掃描 器驅動程式或 Kofax VRS 的 ISIS 介面使用時,可以執行掃描並作成影像。

#### Scan to Microsoft SharePoint

使用此軟體可以輕易地將檔案從 ScandAll PRO 上傳到 SharePoint 網站。此軟體可隨同 ScandAll PRO 一併安裝。除非要連結 SharePoint 網站,否則無須安裝此軟體。

#### ■QuickScan Pro<sup>™</sup>(試用版)[QuickScan Pro(試用版)](\*1)

符合 ISIS 標準的軟體。搭配 FUJITSU ISIS 掃描器驅動程式使用時,可以執行掃描並作成影像。本 掃描器所配備的 QuickScan Pro<sup>™</sup>軟體為試用版,最多可以使用 30 次,之後若要繼續使用,請購買 完整版。

#### ■使用手冊

包括入門指南、操作指南、FUJITSU TWAIN 32 User's Guide、Image Processing Software Option User's Guide 以及 VRS Note。

#### Adobe Acrobat 8.1 Standard

此軟體爲業界標準軟體,可用於建立、編輯、管理與善加利用 PDF 格式的數位文件。

\*1:[]中顯示的為安裝時所使用的產品型號,有別於產品的正式名稱。

#### 各軟體與其支援的作業系統如下所示:

|                                     | Windows 2000<br>Professional | Windows XP<br>Home Editon<br>(32-bit) | Windows XP<br>Professional<br>(32/64-bit) | Windows Server<br>2003<br>(32/64-bit) | Windows<br>Vista<br>(32/64-bit) |
|-------------------------------------|------------------------------|---------------------------------------|-------------------------------------------|---------------------------------------|---------------------------------|
| FUJITSU TWAIN 32                    | 是                            | 是                                     | 是                                         | 是                                     | 是                               |
| FUJITSU ISIS                        | 是                            | 是                                     | 是                                         | 是                                     | 是                               |
| Software Operation Panel            | 是                            | 是                                     | 是                                         | 是                                     | 是                               |
| Error Recovery Guide                | 是                            | 是                                     | 是                                         | 是                                     | 是                               |
| Image Processing<br>Software Option | 是                            | 是                                     | 是                                         | 是                                     | 是                               |
| Kofax VRS                           | 是                            | 否                                     | 是 (*2)                                    | 否                                     | 是(*1)                           |
| ScandAll PRO                        | 是                            | 是                                     | 是                                         | 是                                     | 是                               |
| Scan to Microsoft<br>SharePoint     | 是                            | 是                                     | 是                                         | 是                                     | 是                               |
| QuickScan Pro™( 試用<br>版)            | 是                            | 是                                     | 是 (*2)                                    | 是 (*2)                                | 是 (*2)                          |
| 使用手冊                                | 是                            | 是                                     | 是                                         | 是                                     | 是                               |
| Adobe Acrobat 8.1<br>Standard       | 是                            | 是                                     | 是                                         | 是                                     | 是                               |

是:支援 否:不保證支援或不支援

\*1:Kofax VRS 支援下列 Windows Vista 版本:

Windows Vista Business

Windows Vista Enterprise

安裝於 fi-6670 或 fi-6770 機型時,則不支援 Windows 64-bit 版本。

\*2:不支援 Windows 64-bit 版本。

### 安裝隨附軟體

以下說明如何使用 SETUP DVD-ROM 安裝隨附軟體。 安裝時可以選擇 [標準安裝 (建議選項)]或 [自訂安裝]。 關於 Adobe Acrobat 的安裝方法,請參閱下一節的 "安裝 Adobe Acrobat" (第 20 頁)單元。

### 標準安裝(建議選項)

根據使用的掃描器機型而異,安裝的軟體也有所不同。 掃描器機型與其各自的安裝軟體如下所示:

|                                  | fi-6670/fi-6670A/fi-6770/fi-6770A | fi-6750S |
|----------------------------------|-----------------------------------|----------|
| FUJITSU TWAIN32                  | 是                                 | 是        |
| FUJITSU ISIS                     | 否                                 | 否        |
| Software Operation Panel         | 是                                 | 是        |
| Error Recovery Guide             | 是                                 | 是        |
| Image Processing Software Option | 是                                 | 是        |
| Kofax VRS                        | 是                                 | 否        |
| ScandAll PRO                     | 是                                 | 是        |
| Scan to Microsoft SharePoint     | 是                                 | 是        |
| QuickScan Pro <sup>™</sup> (試用版) | 否                                 | 否        |
| 使用手冊                             | 是                                 | 是        |

是:安裝 否:不安裝

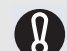

如果電腦上已安裝舊版本的軟體,請先將其移除。 關於移除軟體的方法,請參閱操作指南的"附錄5移除軟體"。

以下說明如何安裝軟體。

ß

 $\triangleleft$ 

- 1 確認掃描器的電源關閉。
- **2** 將電腦開機,然後登入 Windows。

務必以擁有"管理員"權限的使用者身份登入。

### 3 將 SETUP DVD-ROM 插入 DVD 槽。

=> 出現 [FUJITSU Image Scanner Setup] 畫面。

若未出現上述畫面,請使用"檔案總管"或"電腦"從DVD-ROM中找出"Install.exe"直接執行。

| 4 | 按一下 [ 標準安裝 ( 建議選項 )] 按鈕。   | □ <安裝光磁放動畫面>                                                                            | - • • |
|---|----------------------------|-----------------------------------------------------------------------------------------|-------|
|   | => 顯示出掃描器清單。               | ELUITSU Image Scapper Setup                                                             |       |
|   |                            |                                                                                         |       |
|   |                            | ● 注意事項<br>● <i>經</i> 准分裝(維護澤爾)                                                          |       |
|   |                            | ● 自訂安裝                                                                                  |       |
|   |                            | ● 使用手册                                                                                  |       |
|   |                            | ● 瀏覽DVD的內容                                                                              |       |
|   |                            | All Right Reserved, Copyright(C) PFU LIMITED 1995-2008                                  | 秉     |
| 5 | 選擇您要使用的掃描器機型,然後按[下<br>一步]。 | fi-series Scanner Driver - InstallShield Wizard<br>择描器一覽<br>選擇欲連接的掃描器。                  |       |
|   |                            | <ul> <li><u>fi-6670</u></li> <li>fi-6770</li> <li>fi-6670A</li> <li>fi-6670A</li> </ul> |       |
|   |                            | ○ fi-67508                                                                              |       |
|   |                            | < 上一步(型) 下一步(N) > 取消                                                                    |       |

6 依照畫面上的指示進行安裝。

### 自訂安裝

您可以在此功能表中逐一選擇您要安裝的軟體。 執行自訂安裝的步驟如下:

Ø

如果電腦上已安裝舊版本的軟體,請先將其移除。 關於移除軟體的方法,請參閱操作指南的"附錄5移除軟體"。

1 確認掃描器的電源關閉。

**2** 將電腦開機,然後登入 Windows。

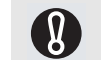

務必以擁有"管理員"權限的使用者身份登入。

### 3 將 SETUP DVD-ROM 插入 DVD 槽。

=> 出現 [FUJITSU Image Scanner Setup] 畫面。

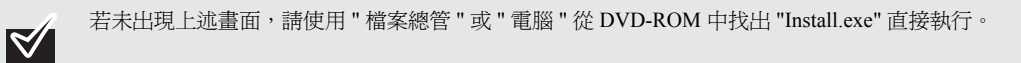

### **4** 按一下[自訂安裝]按鈕。 => 出現[安裝產品]畫面。

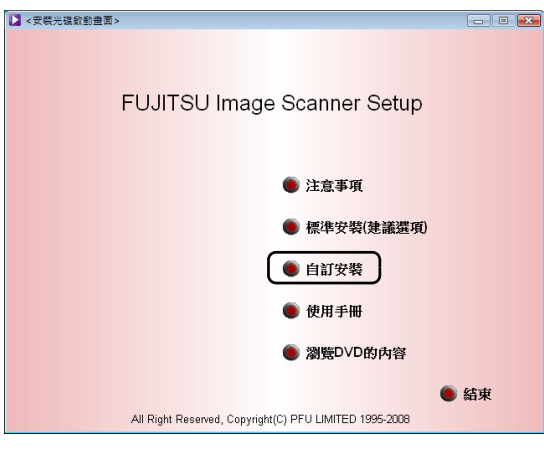

5 按一下欲安裝的軟體其按鈕。

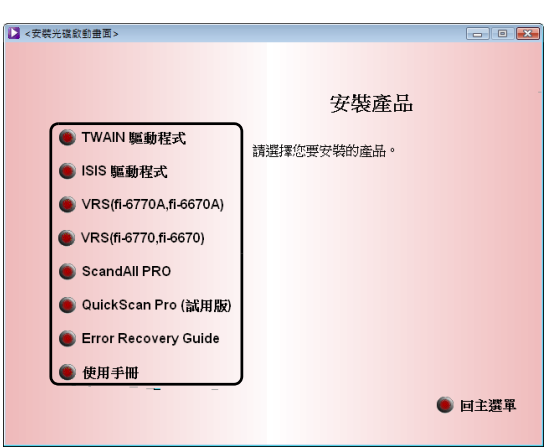

### 6 依照畫面上的指示進行安裝。

重複步驟5與步驟6以安裝所需的軟體。

欲知如何安裝 Kofax VRS,請參閱 SETUP DVD-ROM 中所收錄的 "VRS NOTE"。

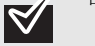

### 安裝 Adobe Acrobat

以下說明如何使用隨機所附的 "Adobe Acrobat DVD-ROM" 安裝 Adobe Acrobat。

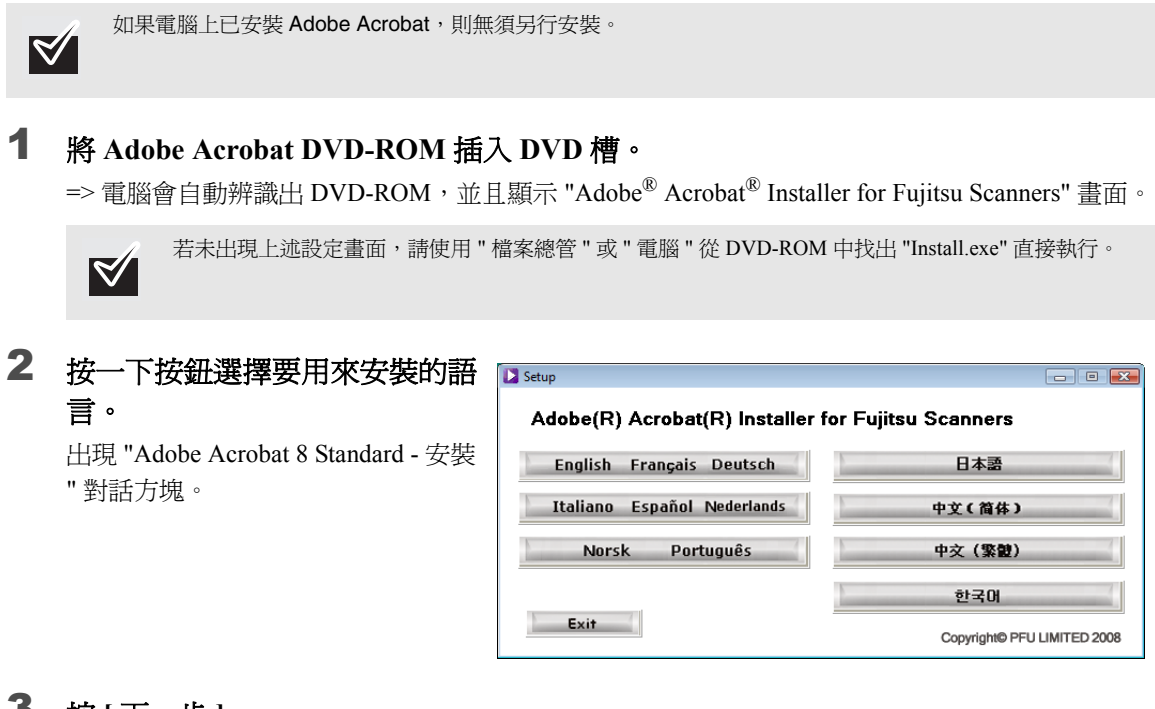

3 按[下一步]。

 $\triangleleft$ 

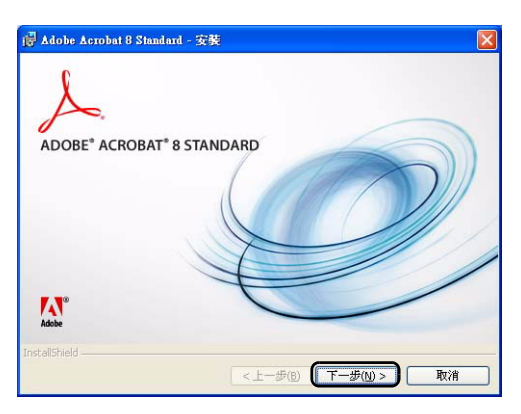

### 4 依照畫面上的指示安裝 Adobe Acrobat。

關於 Adobe Acrobat 的操作方法,請參閱 Adobe Acrobat 的說明 (Help)。

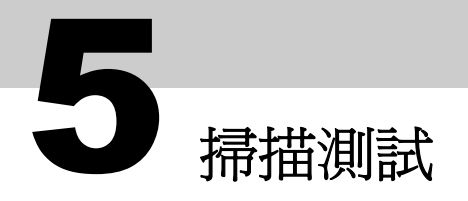

若要確認是否能夠以 ADF 正確地掃描文件,可以使用 ScandAll PRO 進行掃描測試。關於使用平台執行 掃描的方法,請參閱操作指南的"第五章 不同的掃描方式"。 以下說明如何進行掃描測試。

### 1 開啓掃描器的電源。

- 1) 按下掃描器主電源開關的 "I" 一側。
- 2) 按下操作面板上的 [Power] 按鈕。

掃描器的電源開啓,操作面板上的電源指示燈亮綠燈。

當掃描器處於啓動狀態時,功能號碼顯示螢幕上依序顯示 "8" => "P" => "1",顯示為 "1" 時則表示掃描器 進入就緒狀態。

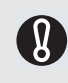

如果功能號碼顯示螢幕上出現別於上述的數字或英文字母,請參閱操作指南的"第八章疑難排解"。例如當功 能號碼顯示螢幕顯示為"U"時,表示搬運鎖仍是鎖住的狀態,在此情況下請先解開搬運鎖。 欲知如何解開搬運鎖,請參閱"第2章安裝掃描器"(第11頁)。

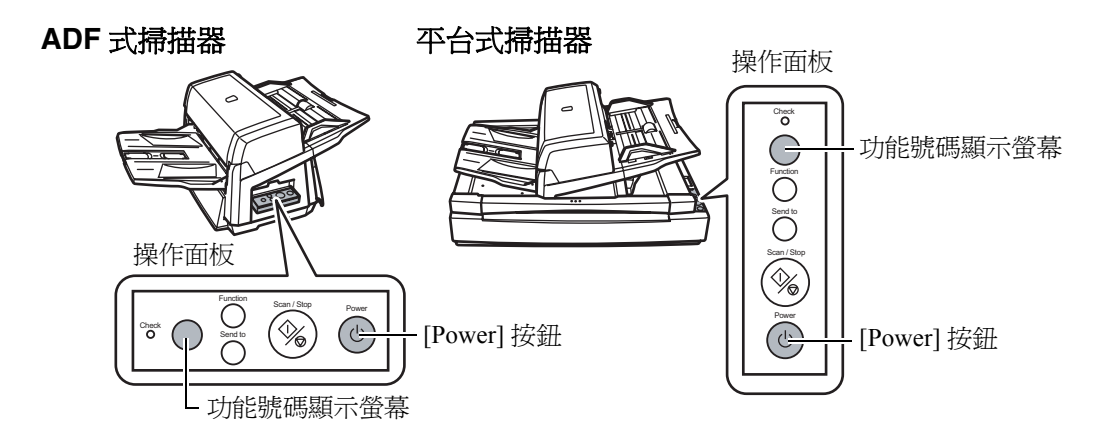

2 將電腦開機。

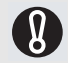

使用 SCSI 連接時,請先開啓掃描器的電源,確認功能號碼顯示螢幕顯示為 "1" 時再將電腦開機。

3 系統自動檢測出掃描器,並顯示[找到新硬體] 對話方塊。 請依照螢幕上的指示,選擇[尋找並安裝驅動程式軟體(建議選項)]以安裝驅動程式。

| ▶ 找到新硬體                                              |
|------------------------------------------------------|
| Windows 需要為您的 無法辨識的裝置 安裝驅動程式軟體                       |
|                                                      |
| ● 尋找並安裝驅動程式軟體(建議選項)(L)<br>Windows 將逐步引導您為裝置安裝驅動程式軟體。 |
| → 税後再問我(A)<br>Windows 將會在您下次插入裝置或登入時再問您一次。           |
| 不要再為此裝置顯示此訊息(D)<br>除非安裝驅動程式軟體,否則您的裝置將無法運作。           |
| 取満                                                   |

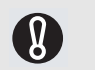

若是使用 SCSI 接口 2 來連接,則無需安裝此驅動程式,只要選擇 [ 不要再為此裝置顯示此訊息 ] 即 可。

### 4 拿取一張紙載入掃描器。

- 1) 將文件面朝下載入 ADF 進紙槽。
- 2) 調整側導板到文件的寬度。
- 3)配合文件的長度拉出蓄紙槽的延展部分,然後拉起檔紙器。

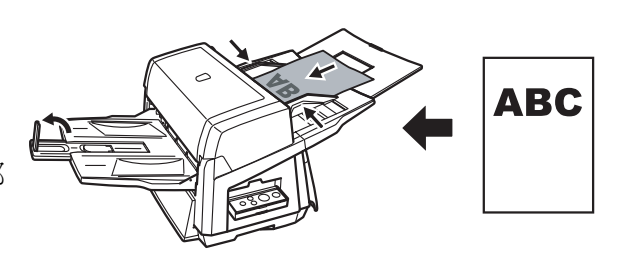

### 5 啓動 ScandAll PRO。

到 [開始]功能表點選 [所有程式] -> [Fujitsu ScandAll PRO] -> [Fujitsu ScandAll PRO]。

6 到[工具]功能表點選[偏好設定]。
=>出現[設定]對話方塊。

| 7 | 在[掃描]分頁標籤上選擇欲使用的驅動<br>程式,然後按[確定]。        |
|---|------------------------------------------|
|   | 使用 SCSI/USB 接口 2 來連接時,請選 [ISIS/<br>VRS]。 |

| 列印 掃描 検視 快速鍵 項目                                                                                                    |  |
|----------------------------------------------------------------------------------------------------|--|
| 通知掃描結果(2)                                                                                                    |  |
| 不動に<br>檔名①: C:Users/sacnner/Documents/report.log 瀏覽@)                                                                                                    |  |
| 暫存目錄(y)                                                                                                    |  |
| C. 10 Set Security put as a contraint and a security and a security and a securit |  |
| [ <b>還原成預設值 (2)] 確定 取消</b> 赛用(点) 說明                                                                                                    |  |

8 到[掃描]功能表點選[選擇掃描器]。

=>出現[選擇掃描器]對話方塊。

9 選擇您要使用的掃描器,然後按一下[選擇]按鈕。

選擇電腦所連接的掃描器機型。列出的掃描器機型隨著安裝的掃描器驅動程式而有所不同。 若是使用 SCSI/USB 接口 2 來連接,請選擇 "Kofax VRS 掃描器 "。

| 機型       | TWAIN             | ISIS/VRS         |                 |  |
|----------|-------------------|------------------|-----------------|--|
|          | FUJITSU TWAIN32   | FUJITSU ISIS     | Kofax VRS       |  |
| fi-6670  | ELUITSU fi-6670di | Eujitsu fi-6670  | - Kofax VRS 掃描器 |  |
| fi-6670A |                   |                  |                 |  |
| fi-6770  | ELUITSU fi-6770di | Eujiteu fi-6770  |                 |  |
| fi-6770A |                   |                  |                 |  |
| fi-6750S | FUJITSU fi-6750Sj | Fujitsu fi-6750S |                 |  |

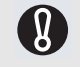

"Kofax VRS 掃描器 " 若未顯示於清單中, 請檢查 SCSI/USB 接口 2 上的介面纜線是否接妥。 如果在接妥纜線後 "Kofax VRS 掃描器 " 仍未顯示出來, 請參閱操作指南的 " 第八章 疑難排解 "。

### 10到[掃描]功能表點選[掃描之設定]。

=>出現[掃描之設定]對話方塊。

瀏覽(B).

命名規則(R).

PDF選項..

X

▼ 說定... •

J\_\_\_\_\_ 128

進階(型)...

486.3K

X

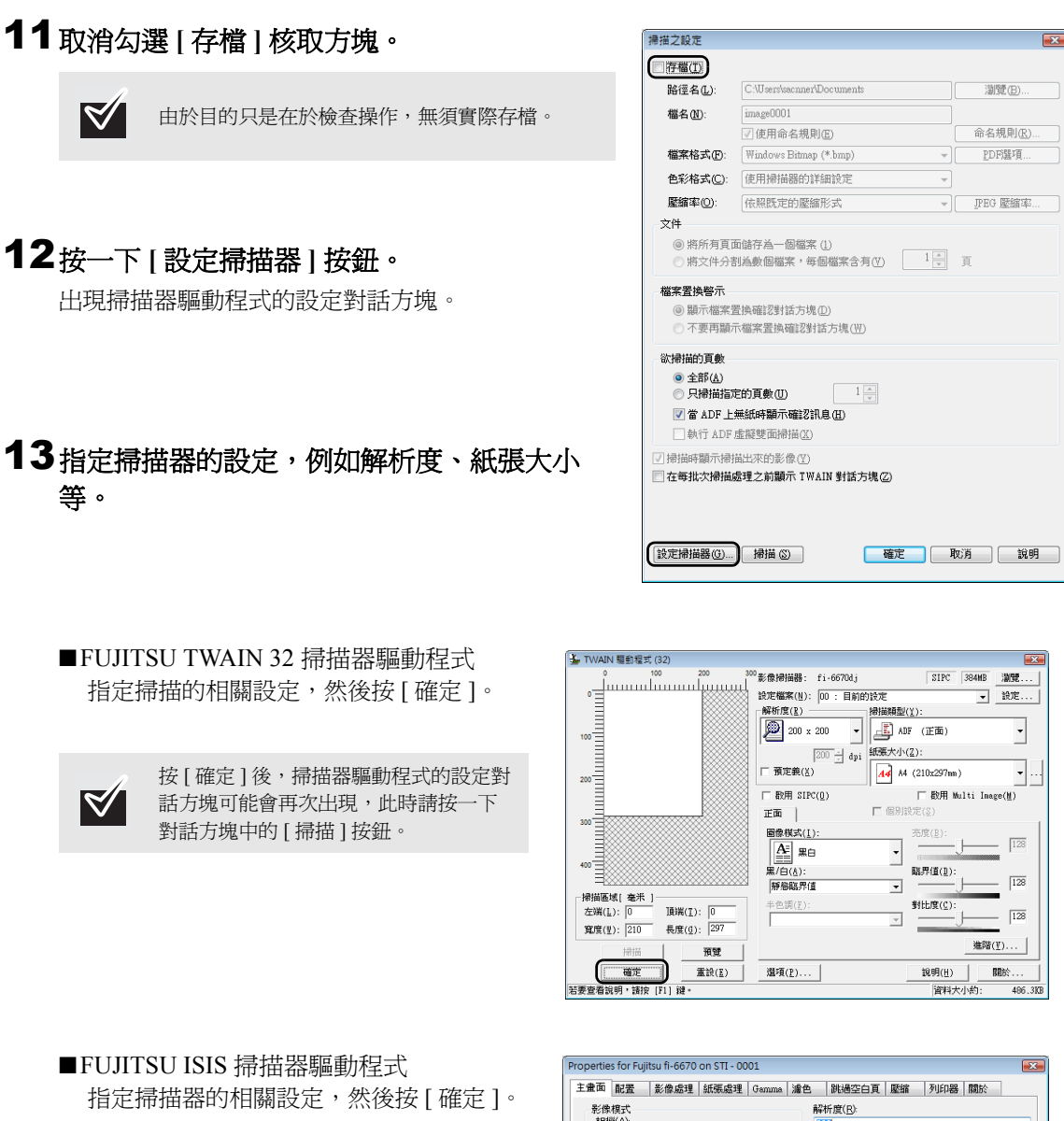

| IFUJITSU ISIS 掃描器驅 | 區動程式      |
|--------------------|-----------|
| 指定掃描器的相關設定         | ,然後按[確定]。 |

| 主畫面 | 配置             | 影像處理 | 紙張處理 | Gamma | 濾色    | 跳過空白頁            | 壓縮         | 列印题 | 關於  | -   |
|-----|----------------|------|------|-------|-------|------------------|------------|-----|-----|-----|
| 影的  | 親式             |      |      |       | ₿7    | 祈度( <u>R)</u> :  |            |     |     |     |
| 相   | 照( <u>A</u> ): |      |      |       | , 🛛 🛛 | 00               |            |     |     |     |
|     | 正面影            | 象 #1 |      |       | ¥     | "色調( <u>D</u> ): |            |     |     |     |
|     | 正面影            | 象 #2 |      |       | #     | Ħ.               |            |     |     |     |
|     | 「背面影(          | 象 #1 |      |       |       | 剪切(0)            |            |     |     |     |
|     | 背面影            | 象 #2 |      |       |       | 固定               |            |     |     | •   |
| 80  | 象類型(M          | ):   |      |       |       | 優元(E):<br>速度     |            |     |     | 結確度 |
| IP  | c              |      |      |       | ]     | <u> </u>         |            |     |     |     |
| 16  | 灰階             |      |      |       |       | ň                |            |     |     |     |
| 25  | 6灰階<br>位元彩色    |      |      |       |       |                  |            |     |     | 2   |
| 自   | 動検測16          | 灰階   |      |       | l l c | 売度( <u>B</u> )   |            |     |     |     |
| 首   | 動橋測24          | 位元彩色 |      |       |       | ,                | 0          |     | 128 | -   |
|     |                |      |      |       |       | 1                |            | 255 |     |     |
|     |                | 設定 ] | PC   |       |       | Bitter(C)        |            |     |     |     |
|     |                |      |      |       |       | \$11L(Q)         | 0          |     | 60  |     |
|     |                |      |      |       |       |                  | Y          |     | 00  | *   |
|     |                |      |      |       |       | 1                |            | 100 |     |     |
|     |                |      |      |       |       |                  |            |     |     |     |
|     |                |      |      |       |       |                  |            |     |     |     |
|     |                |      |      |       |       |                  |            |     |     |     |
|     |                |      |      | -     |       | _                |            |     |     |     |
|     |                |      |      |       | 確定    | Hy               | <b>Б</b> П | 預設値 |     | 论明  |

#### ■Kofax VRS

指定掃描的相關設定,然後按 [OK]。

| fax VRS - Fujitsu fi-6130 w       | ith SVRS with AIPE                    |                    |
|-----------------------------------|---------------------------------------|--------------------|
| Scanner Presets                   |                                       | ОК                 |
| None                              | <u>N</u> ew                           | Cancel             |
|                                   | Save                                  | More               |
|                                   | Restore                               | Advanced           |
|                                   | Delete                                | V <u>R</u> S Admin |
| General<br>Paper So <u>u</u> rce: | Page Size:                            | Patchcodes         |
| Feeder                            | <ul> <li>Scanner's Maximum</li> </ul> | → <u>B</u> arcodes |
| Dots P <u>e</u> r Inch:           | Orjentation:                          | Endorser           |
| 200                               | ✓ Portrait                            | ▼                  |
|                                   |                                       |                    |
| Mode:                             | Simple <u>x</u> /Duplex:              | <u>A</u> bout      |

# **14**按一下 [掃描之設定]對話方塊中的[掃描]按 鈕。

| 掃描之設定                                                                                                    |                            | <b>—</b> |  |  |  |  |  |
|----------------------------------------------------------------------------------------------------|----------------------------|----------|--|--|--|--|--|
| - 存檔(I)                                                                                                    |                            |          |  |  |  |  |  |
| 路徑名(L):                                                                                                    | C:\Users\sacnner\Documents | 瀏覽(B)    |  |  |  |  |  |
| 檔名(N):                                                                                                    | image0001                  |          |  |  |  |  |  |
|                                                                                                    | ☑使用命名規則(E)                 | 命名規則(R)  |  |  |  |  |  |
| 檔案格式(E):                                                                                                    | Windows Bitmap (*.bmp) 👻   | PDF選項    |  |  |  |  |  |
| 色彩格式(C):                                                                                                    | 使用掃描器的詳細設定                 |          |  |  |  |  |  |
| 壓縮率(0):                                                                                                    | 依照既定的壓縮形式                  | IPEG 壓縮率 |  |  |  |  |  |
| 文件                                                                                                    |                            |          |  |  |  |  |  |
| <ul> <li>◎ 將所有頁面儲存為一個檔案 (1)</li> <li>○ 將文件分割為數個檔案,每個檔案含有(Y)</li> </ul>                                                                      |                            |          |  |  |  |  |  |
| <ul> <li>檔案置換確?     <li>○ 顯示檔案置換確?     <li>野話方塊(□)</li> <li>○ 不要再關示檔案置換確?</li> <li>予請示檔案置換確?     <li>計話方塊(Ψ)     </li> </li></li></li></ul> |                            |          |  |  |  |  |  |
| (款掃描的頁數<br>● 全部(点)<br>● 只掃描語定的頁數(U)<br>■ 常 ADF 上無紙時顯示確認訊息(出)<br>■ 執行 ADF 虛擬變面掃描(≦)                                                          |                            |          |  |  |  |  |  |
| ☑ 掃描時顯示掃描出來的影像 ☑<br>在每批次掃描處理之前顯示 TWAIN 對話方塊 ☑                                                                                               |                            |          |  |  |  |  |  |
| 設定掃描器(低)                                                                                                    | 掃描 ②                       | 対 説明     |  |  |  |  |  |

=> 掃描出來的影像顯示於 ScandAll PRO 視窗中。 關於其他掃描功能,請參閱 SETUP DVD-ROM 中的操作指南的"第五章 不同的掃描 方式"。

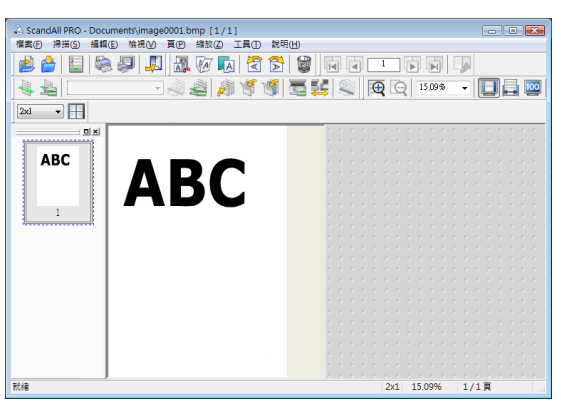

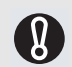

如果功能號碼顯示螢幕上顯示出一個英文字母與數字,請參閱操作指南的"第八章 疑難排解"。

關於更多的掃描功能等資訊,請參閱 SETUP DVD-ROM 中所收錄的操作指南的 " 第五章 不同的掃描方式 "。

對於 fi-6670A 或 fi-6770A 機型,建議使用 Kofax VRS 執行掃描。關於 Kofax VRS, 請到 SETUP DVD-ROM 的 \VRS\HVRS\Documents\Traditional Chinese 路徑下參閱資料夾中的 "VirtualReScan (VRS) User's Guide" (VRS User Guide CHT.pdf)。

### fi-6670(A)/fi-6770(A)/fi-6750S 影像掃描器入門指南

P3PC-2242-01ZT 發生日:2008年5月 發行者:PFULIMITED

<sup>•</sup>本手冊受著作權法保護,任何人不得擅自複製本手冊之部分或全部內容,亦不得拷貝掃 描器的應用程式。

<sup>•</sup>本手冊的內容若有更動,恕不另行通知。

<sup>•</sup> PFU LIMITED 對於任何因使用本掃描器或本手冊所記載的操作方法所造成之損害一概不負責任,亦不接受任何第三者求償。